## **MyMedia pour iPad - Tutoriel**

## Objectif : transférer une trame sonore à partir d'internet vers iMovie sur iPad

- 1. Télécharger l'application MyMedia
- 2. Ouvrir l'application MyMedia

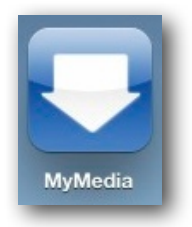

3. Consulter un site Internet comme : http://incompetech.com/music/royalty-free/

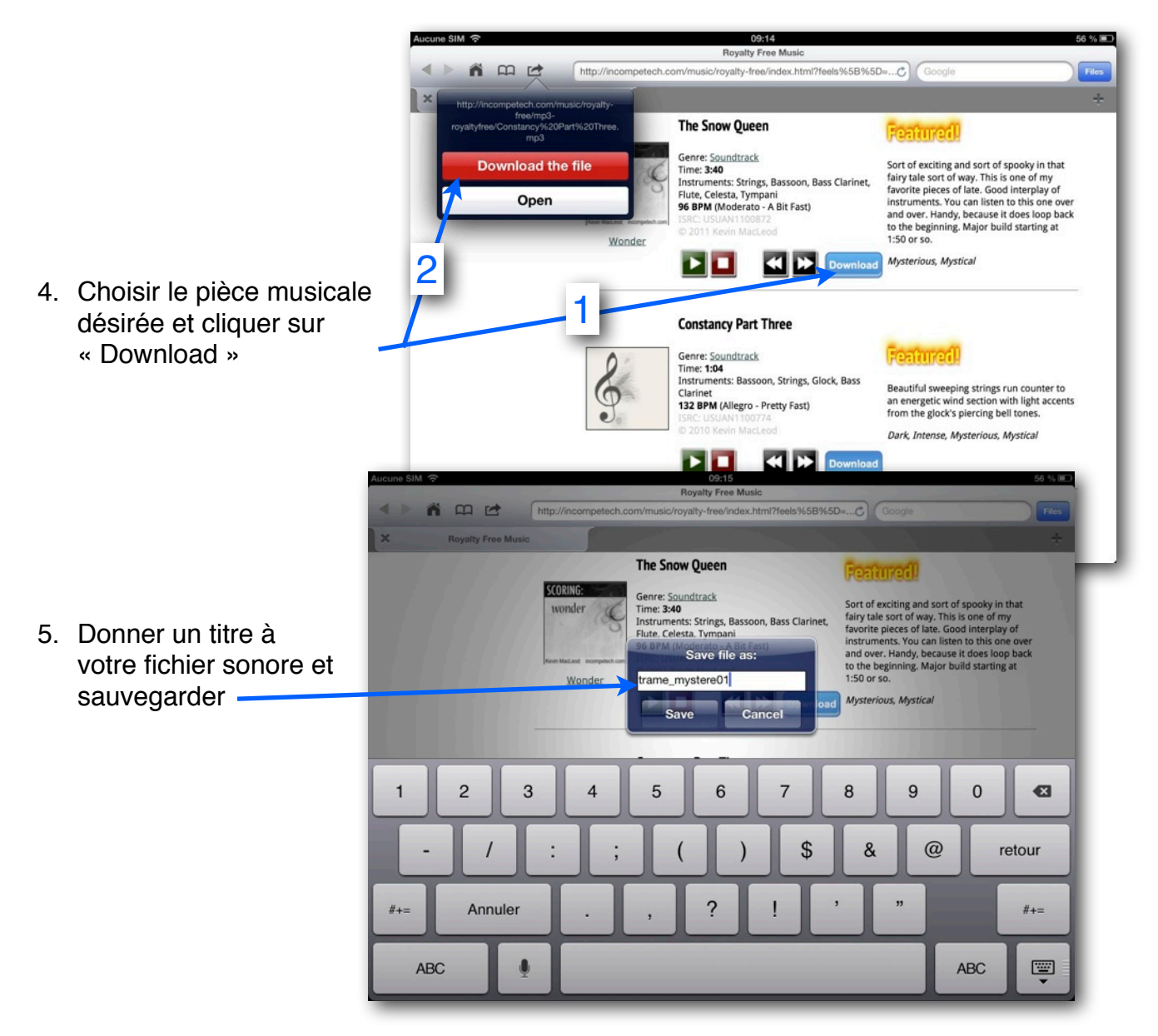

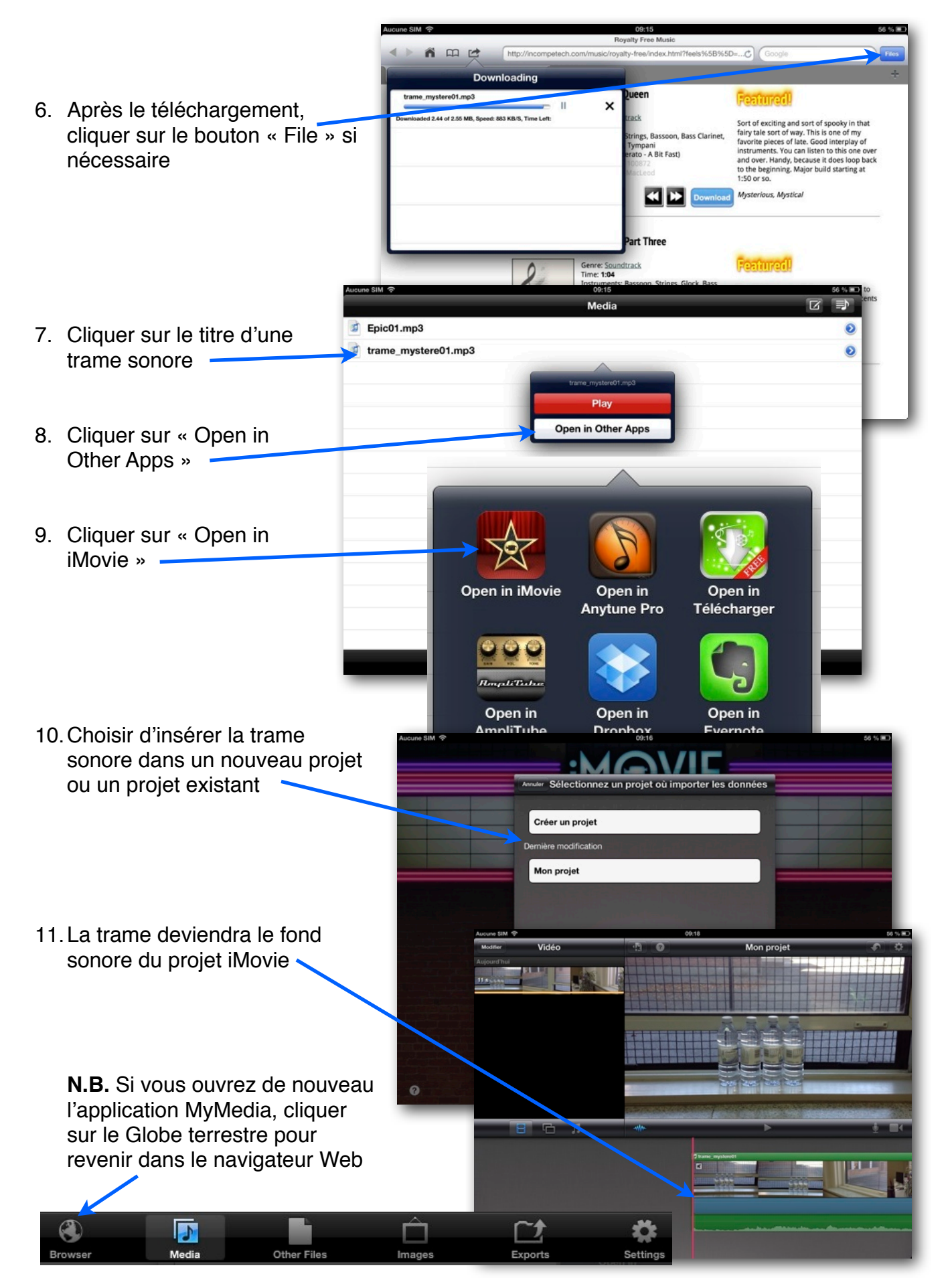